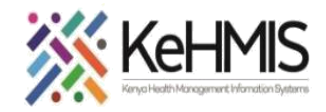

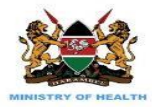

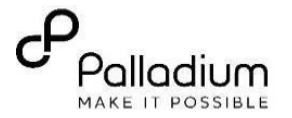

# SOP: KenyaEMR 3.x Upgrade Guide

#### (last updated: Mar 2024)

| Goal         | To effectively upgrade KenyaEMR 3.x server                    |
|--------------|---------------------------------------------------------------|
| Task         | Correct upgrade of KenyaEMR 3.x server                        |
| Who          | HIS focal person, EMR Champion                                |
| Requirements | Functional EMR server, Internet, KenyaEMR 3.x Upgrade package |

### Prerequisites

- Obtain the upgrade package from Palladium GitHub repository
- Before starting the upgrade, please ensure you have taken a backup of your existing database and configurations.

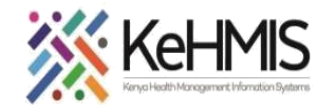

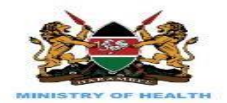

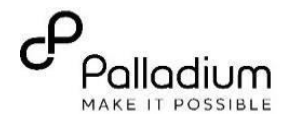

## **Upgrade Instructions**

| Instruction                                                                                                    | Illustration                                                                                                    |
|----------------------------------------------------------------------------------------------------|----------------------------------------------------------------------------------------------------|
| Step 1: Download the latest KenyaEMR 3.x Upgrade<br>Package (Note: Internet connectivity is required).<br>Extract the package to 'Home director'.                                              | 1. Backup database using this command:<br>mysqldump -uroot -p openmrs gzip<br>>facility_name_date.sql.gz                                                                                                    |
| Before you start, ensure you backup your database prior to the upgrade.                                                                                                    | Image: constraint of the state of the state of the s |
| Step 2:<br>Open the terminal window and navigate to the<br>directory that contains the upgrade package and<br>execute the following command.<br>(Note: Internet connectivity is NOT required). | 2. Execute upgrade command as follows:<br>sudo sh setup_script.sh    Image: test@test: ~/KenyaEMR3.x_Upgrade_Package Q =  Image: test@test: ~/KenyaEMR3.x_Upgrade_Package   test@test: ~, KenyaEMR3.x_Upgrade_Package Sudo sh setup_script.sh                                                                                                    |

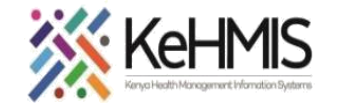

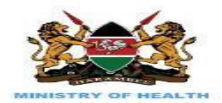

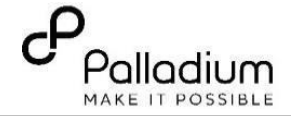

**Note:** Wait until the upgrade is completed successfully. Confirm by refreshing browser to load KenyaEMR login page

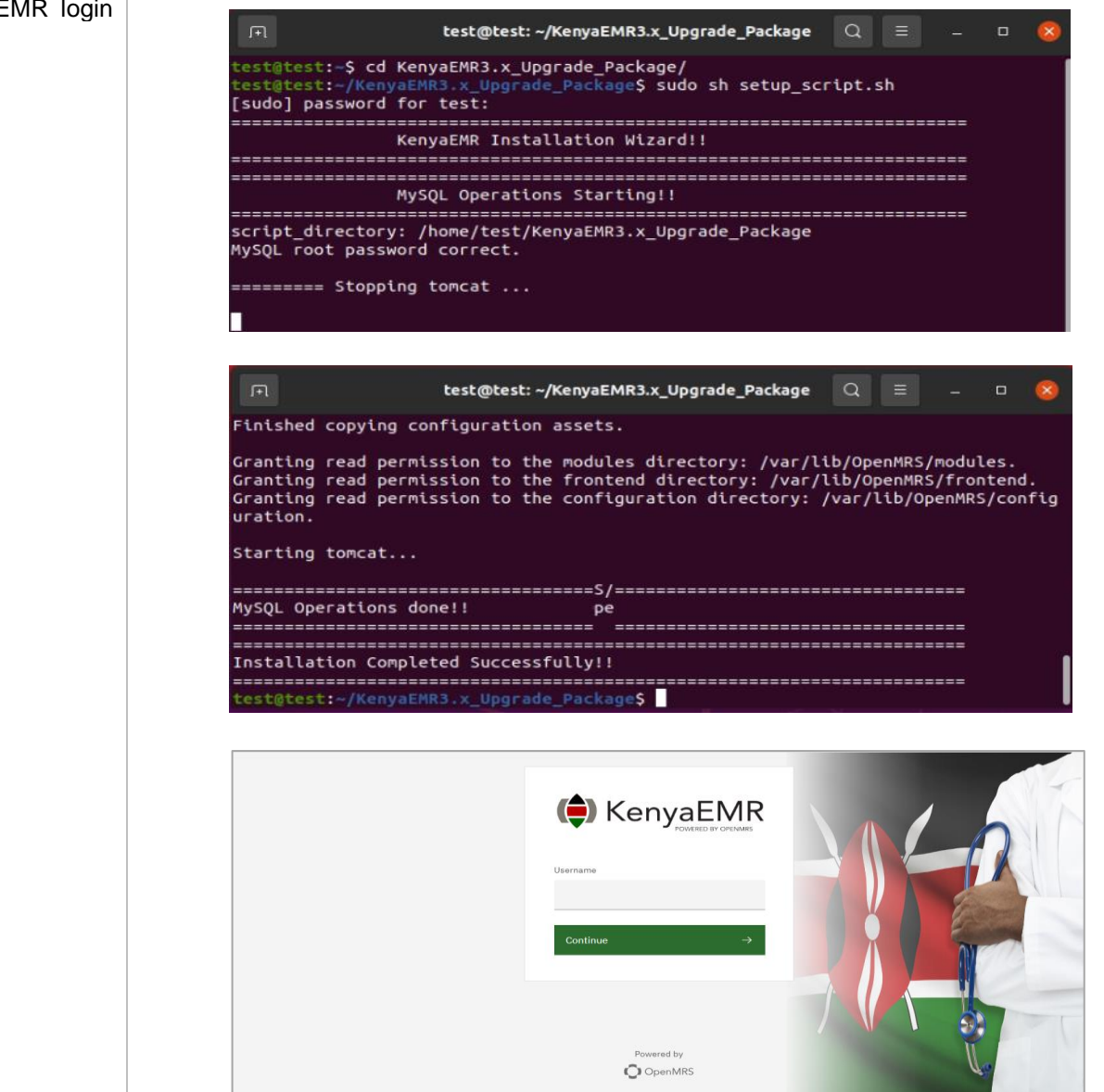

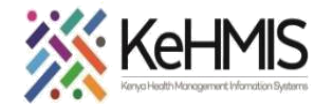

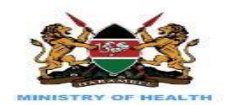

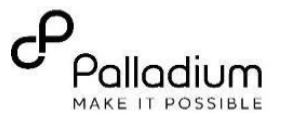

### **Important Reminders**

- Always backup before performing an upgrade.
- These instructions assume you have necessary permissions to execute shell scripts and make changes to your system.
- For further support, contact KenyaHMIS service desk through the toll-free number **0800722440**.

THE END